## Reinstalling Citrix Receiver and Screwdrivers

If your printers are missing when trying to print from Vision or Advantx follow these steps.

- 1. Make sure you are using IE or the Native Receiver to access ondemand.sourcemed.net. You cannot use Chrome, Edge or Firefox.
- **2.** If your application is launching within a browser tab in IE, your printers will not work. Application window must launch outside of the browser.
- Make sure these batch files have been "Run as administrator" C:\Program Files\Tricerat\Simplify Printing\ScrewDrivers Client v6 RegisterTriceratIcaPerMachine.bat RegisterTriceratIcaPerUser.bat
- 4. Check that the ICA Plugin (sdica32.dll for v6) is installed to: For 64-bit: Program Files (x86)\Citrix\ICA Client For 32-bit: Program Files\Citrix\ICA Client. If it's not there you can copy it from C:\Program Files\Tricerat\Simplify Printing\ScrewDrivers Client v6. If it's not here, skip to Install Screwdrivers.
- 5. Check that the following key has three subkeys set through the installer. If they are not here, create them.

Key on 64-bit computer: HKLM\Software\Wow6432Node\Citrix\ICAClient\Engine\Configuration\Advanced\Modules

Key on 32-bit computer: HKLM\Software\Citrix\ICA Client\Engine\Configuration\Advanced\Modules

Subkey: ICA 3.0 Valuename: VirtualDriver Value: Adds "ScrewDriversFXP" to the list

Subkey (Added): ScrewDriversFXP Valuename: DriverNameWin32 Value: "sdica32.dll"

Subkey: VirtualDriver Valuename: ScrewDriversFXP Value: ""

## Check to see if your printers are working.

## If you are still having issues, follow these steps.

- 1. Uninstall Citrix Receiver and Screwdrivers from Programs and Features.
- 2. Open File Explorer and delete any folders that say **Citrix** or **Tricerat** or **ICA Client** from the following locations:

32bit machine – c:\Program Files\

c:\Users\*Username*\appdata\Local (This is a hidden folder that you must view Hidden Files and Folders to see.)

c:\Users\*Username*\appdata\Roaming (This is a hidden folder that you must view Hidden Files and Folders to see.)

64bit machine – c:\Program Files\

c:\Program Files (X86)\

c:\ProgramData\ (This is a hidden folder that you must view Hidden Files and Folders to see.)

c:\Users\*Username*\appdata\Local (This is a hidden folder that you must view Hidden Files and Folders to see.)

c:\Users\*Username*\appdata\Roaming (This is a hidden folder that you must view Hidden Files and Folders to see.)

## 3. Make a backup of your Registry.

4. Open Regedit and delete any Keys that say **Citrix** or **Tricerat** from the following locations:

HKEY\_Current\_User\Software\

HKEY\_Current\_User\Software\Wow6432Node if 64bit OS

HKEY\_LOCAL\_MACHINE\Software\

HKEY\_LOCAL\_MACHINE\Software\Wow6432Node if 64bit OS

- 5. Make sure the User Account Control setting is set to "Never notify".
- 6. Reboot the machine
- 7. Log in with the local Administrator account.
- 8. Download the ClientPackDownload from ondemandsupport.sourcemed.net and extract the file.
- 9. Right-click and choose "Run as Administrator" on the Citrix Receiver installation file. Take the defaults, DO NOT select "Enable Single Sign-on" Click Finish at the end.
- 10. If you use the native Citrix Receiver to access your applications go to Step 11.
  - a. Else, if you use IE skip to step 12.
- 11. Double-click the OnDemandReceiverConfig.cf file and enter your username and password.
- 12. Right-Click and choose "Run as Administrator" on the Screwdriver Client exe file. Take the defaults through the install.

13. Right-Click on each of the .bat files and run as Administrator.

Name

- 0-Tricerat Release Notes 6.8.1.pdf
- A 1-ScrewDrivers InstallGuide.pdf
- BegisterTriceratIcaPerMachine.bat
- RegisterTriceratIcaPerUser.bat
- ScrewDriversClient\_6.8.1.17534\_x64.exe
- ScrewDriversClient\_6.8.1.17534\_x64.msi
- 14. Open Control Panel and look for ScrewDrivers Client v6 x64 or x86.
- 15. Click to open and choose the Printers Tab. Turn on the Printers you need to use and turn the others off.
- 16. Click Apply in the upper right-hand corner.
- 17. Click on the General Tab and choose **Query Printers** at the bottom.
- 18. Close the Control Panel and you have completed the reinstall.
- 19. Test the installation from the local Administrator's profile. Then log in as the user, set their printers up in Screwdrivers Control Panel and test printing.